## Commercial Client Center

### Frequently Asked Questions

## CHUBB

### 1. What are the key features of the Chubb Commercial Client Center?

The Chubb Commercial Client Center is designed for small business owners and allows them to:

- View their billing history and recent statements
- Elect to pay their bill by credit card or EFT with a one-time or recurring payment
- Download and print policy documents
- File a claim
- · Provide Client Center access to additional users on the account

#### 2. How does my customer access the Client Center?

You can provide your customers with access in one of two ways:

#### Option 1: At Policy Issuance

Simply enter your customer's first name, last name, and email address at policy issuance to begin the activation process.

#### Option 2: Via the Current Customer tab in the Chubb Marketplace

If you did not provide your customer access to the Client Center during issuance, simply follow these two steps:

**Step 1:** After logging into the Chubb Marketplace, under the **Current Customer** tab, locate the **Business Name** of the customer you would like to provide access to and open their **Customer Profile**.

**Step 2:** Once in your customer's **Customer Profile**, go to the **Account Actions** section. You will see an option to "**Invite your Customer to the Client Center**." Click this link and provide your customer's first name, last name, and email address. This will then send an automatic email to start the activation process.

## 3. Who do my customers reach out to if they are having difficulties activating the Client Center?

If your customer is having trouble activating the Client Center, please have them contact our help desk at 1.888.427.4854.

#### 4. How does my customer change their username?

Unfortunately your customer cannot change their username once they have already registered. If they need assistance with user access, please have them call our help desk at 1.888.427.4854.

#### 5. What if my customer forgot their password?

If your customer forgot their password they can click the **Forgot Password** link on the Client Center login page at **https://commercialservice.chubb.com**. All they will have to do is follow the prompts and a new password will be created.

#### 6. When will my customer receive the activation email for the Chubb Commercial Client Center?

Once you have initiated the activation process, either at policy issuance or via the **Current Customer** tab in the Marketplace, your customer will immediately receive a welcome email. Once your customer receives the email, they can start the activation process.

### 7. How can my customer pay their bill?

Chubb is making it more convenient than ever for your customers to pay their bills!

Your customer can easily access their account and pay their bill by logging into the Client Center at https://commercialservice.chubb.com.

### 8. What billing options do they have?

Within the Client Center, your customer has the option to pay their bill or sign up for AutoPay directly from their bank account or by credit card.

# 9. Can my customer make a one-time payment?

A secure one-time payment can be made by going online to **https:**// **commercialservice.chubb.com**. Once on the Client Center login page, simply select the one-time payment option to complete payment.

### 10. What type of payment options does my customer have when making a one-time payment?

Chubb offers your customers three easy and secure one-time payment options: check, debit card, or credit card. These can be processed through:

- Telephone: 1.833.550.9660
- Traditional mail: Place the bill card tear-off along with a check in the envelope provided
- Overnight delivery: Chubb ATTN: BOX 382001 500 Ross Street 154-0455 Pittsburgh, PA 15262-0001

# 11. My customer's account does not show any payments due, why is that?

Depending on your customer's policy effective date, the system may not have generated their bill yet. Bills are generated close to their policy effective date.

# 12. Who can my customer contact if they have any billing questions?

For billing questions, please have your customers call 1.833.550.9660 or email scibilling@chubb.com.

# 13. How can my customer see past statements and payments?

In the Client Center, under the **Billing** tab, your customer can view their billing history, account activity, and payment schedules.

## 14. How can my customer view their current policies?

In the Client Center, under the **Coverage** tab, your customer can click on **View your documents** to view their current policies.

# 15. How does my customer invite an additional insured to their account?

When in the Client Center, the primary user who originally activated the account can grant additional users access by going to the **Profile** tab, **Authorized users** section, and click on **Invite additional users**. Your customer will need to provide some brief information about the additional insured.

# Chubb. Insured.™

Chubb is the marketing name used to refer to subsidiaries of Chubb Limited providing insurance and related services. For a list of these subsidiaries, please visit our website at www.chubb.com. Insurance provided by ACE American Insurance Company and its U.S. based Chubb underwriting company affiliates. All products may not be available in all states. This communication contains product summaries only. Coverage is subject to the language of the policies as actually issued. Surplus lines insurance sold only through licensed surplus lines producers. Chubb is the world's largest publicly traded property and casualty insurance group. With operations in 54 countries, Chubb provides commercial and personal property and casualty insurance, personal accident and supplemental health insurance, reinsurance and life insurance to a diverse group of clubb, is listed on the New York Stock Exchange (NYSE: CB) and is a component of the S&P 500 index. Form 14-01-1256 (Rev. 10/19)

## Commercial Client Center How to Enroll in Paperless Billing

## 

Want to enroll in paperless billing? It's easy! Just complete the following steps:

1. Begin by visiting the Chubb Commercial Client Center at <u>https://commercialservice.chubb.com</u>.

Enter your username and password and click Sign in.

| СНИВВ.                  |                                                                                                    |                                                                                  |
|-------------------------|----------------------------------------------------------------------------------------------------|----------------------------------------------------------------------------------|
| Manage your<br>policies | Login      Username     Pas      Sign in      New user? <u>Click here</u> to activate your acco      Trouble logging in? <u>Forgot Username</u> For      Make a     one time payment      If you are not already registered but would like     credit card, click Pay Now below.      Pay.Now      Billing Questions?     (833) 550-9 | word unt. got Password to make a payment via debit or 660   scibilling@chubb.com |
| We're here to help      | (888) 427-4854                                                                                                    | scihelpdesk@chubb.com                                                            |

## 2. Once logged in, select **Billing** from the top navigation.

| c           | THUBB <sup>®</sup>                                                                    |                                                                   | Dashboard       | Billing Coverage                                                              | Claims                                       | Alerts        | Profile                                          | Logout 🕞 |
|-------------|---------------------------------------------------------------------------------------|-------------------------------------------------------------------|-----------------|-------------------------------------------------------------------------------|----------------------------------------------|---------------|--------------------------------------------------|----------|
| I<br>V<br>C | Hi Alice<br>Welcome to the Ch<br>Commercial Client<br>Nice's Bakery is Chubb Insured. | ubb<br>Center.                                                    | Ē               | Payment<br>Account Bala<br>Amount Due<br>Make a paymen                        | details<br>nnce: \$700<br>: \$700 by<br>nt → | )<br>02/24/2  | 020                                              |          |
|             | (\$)<br>Billing & Payments                                                            | Coverage                                                          |                 | Claims                                                                        | D                                            | Docume        | nts                                              |          |
|             | \$700<br>Due date: 02/24/2020<br>Billing.account:<br>0200000000000000                 | 2 policies<br>Business Owner's Polic<br>Feb 22, 2019 - Feb 22, 20 | <b>y</b><br>D20 | 10 mins<br>Average time taken to log a<br>claim for a company of you<br>size. | r Po<br>er                                   | lew o<br>lown | D <b>T</b><br>load<br>ents, COIs,<br>s and more. |          |
|             | View >                                                                                | View >                                                            |                 | Report a claim >                                                              |                                              | View          | >                                                |          |

3. Upon arriving on the Billing & Payments page, select Enroll now next to "Not enrolled in Paperless Billing."

| снι | JBB°                                         |                                | Dashboard | Coverage              | Billing   | Claims      | Alerts        | Profile        | Logout 🗗    |
|-----|----------------------------------------------|--------------------------------|-----------|-----------------------|-----------|-------------|---------------|----------------|-------------|
|     | Billing &<br>Payments                        |                                | 6         |                       |           |             |               |                | X           |
|     | Information about your billing and           | payments, all in one pla       | ice.      |                       |           |             |               |                |             |
| _   | \$                                           |                                |           |                       |           |             |               |                |             |
|     | Business Owner's Policy                      |                                |           |                       |           | Αссоι       | int #0200     | 0000000        | 0000        |
|     | Cyber ERM Policy                             |                                |           | Address: 10 S         | outh Mair | n Street, M | orristown     | I, NJ 07963    | 0           |
|     | MINIMUM DUE<br>\$700.00                      | payment due date<br>02/24/2020 |           | ACCOUNT E<br>\$700.00 | ALANCE    |             | Make a        | payment        |             |
|     | Not enrolled in AutoPay Enroll now           |                                |           |                       |           |             | <u>View b</u> | oilling statem | <u>ents</u> |
|     | Ø Not enrolled in Paperless Billing          | roll now                       |           |                       |           |             |               |                |             |
|     | Show account activity and additional billing | g details                      |           |                       |           |             |               |                | ~           |

### 4. Next, review the terms and conditions for paperless billing by clicking **Terms & Conditions**.

| Please review the terms an<br>agreeing to receive an em | nd conditions for paperless billing below. By clicking the "Enroll" button you are<br>ail notification when your bill is ready to be viewed online in place of a paper copy. |
|---------------------------------------------------------|----------------------------------------------------------------------------------------------------|
| Notifications from Chubb                                | will be sent to the email address listed below.                                                                                                    |
|                                                         |                                                                                                    |
| Statement notifications w                               | ill be sent to:                                                                                                    |
|                                                         |                                                                                                    |
| alice.walsh@alicesbaker                                 | y.com                                                                                                    |
| alice.walsh@alicesbaker                                 | y.com                                                                                                    |
| alice.walsh@alicesbaker                                 | <u>Conditions</u> for Paperless Billing                                                                                                    |
| ance.waish@ancesbaker                                   | <u>Conditions</u> for Paperless Billing                                                                                                    |
| ance.waish@ancesbaker                                   | <u>Conditions</u> or Paperless Billing                                                                                                    |

5. Once you have read the terms and conditions, the checkbox next to "I agree to the Terms & Conditions for Paperless Billing" will be enabled. If you agree to the terms and conditions, check the box and click **Enroll**.

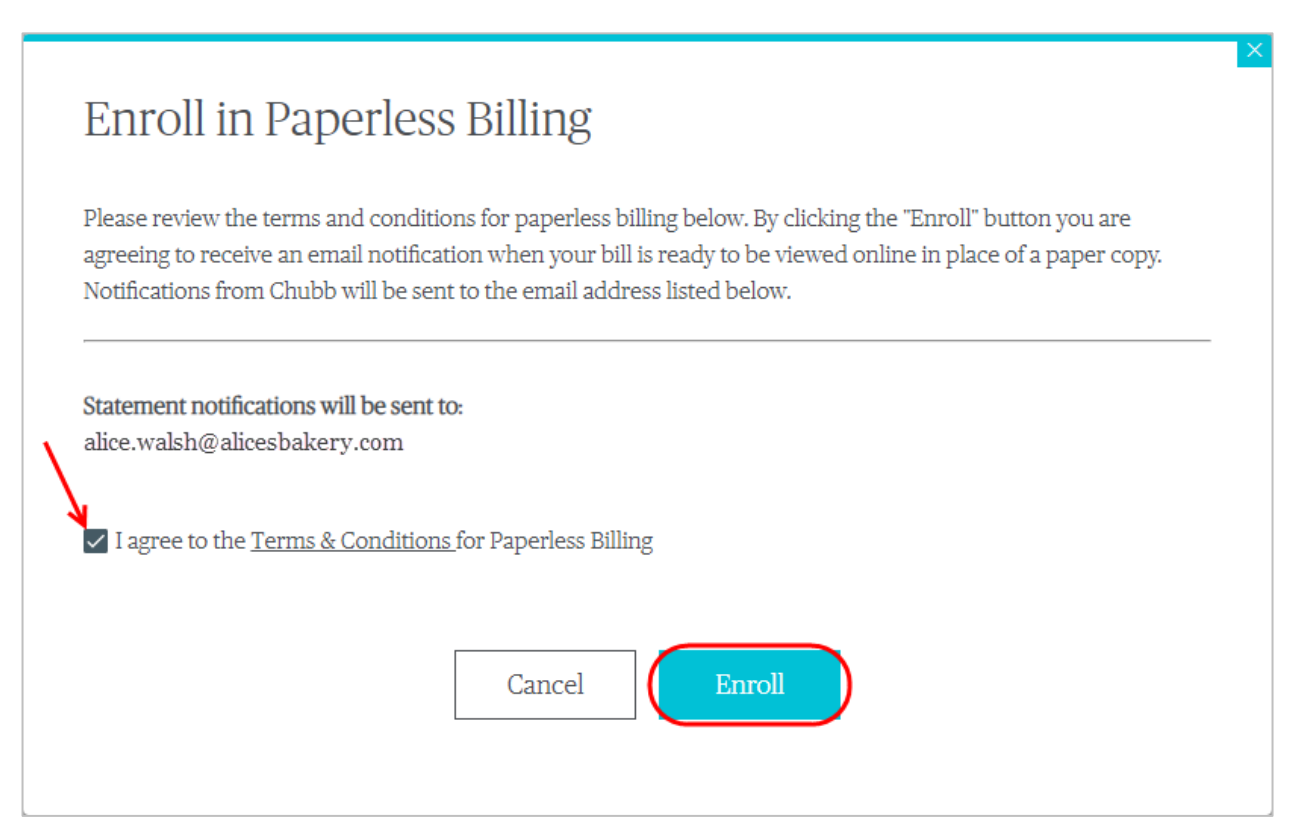

6. Once completed, you will receive the following confirmation. Click **OK** and continue to navigate through the Chubb Commercial Client Center.

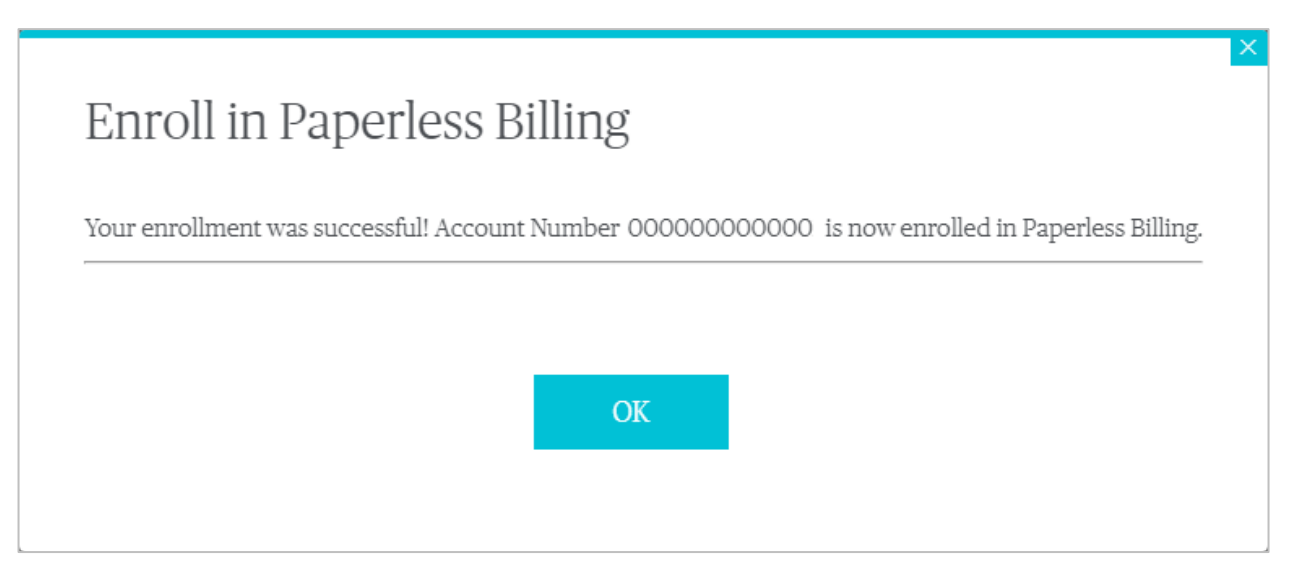

For questions, please contact Chubb Small Commercial Billing Services at 1.833.550.9660 or email <u>scibilling@chubb.com</u>.

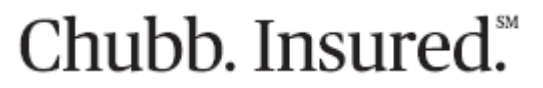

Chubb is the marketing name used to refer to subsidiaries of Chubb Limited providing insurance and related services. For a list of these subsidiaries, please visit our website at www.chubb.com. Insurance provided by ACE American Insurance Company and its U.S. based Chubb underwriting company affiliates. All products may not be available in all states. This communication contains product summaries only. Coverage is subject to the language of the policies as actually issued. Surplus lines insurance sold only through licensed surplus lines producers.

## Commercial Client Center How to Enroll in AutoPay

## 

Want to sign-up your Chubb insurance policy for reoccurring payments? Enroll in AutoPay by completing the following steps:

1. Begin by visiting the Chubb Commercial Client Center at <u>https://commercialservice.chubb.com</u>.

Enteryour username and password and click Sign in.

| CHUBB'                     |                                                                                                    |
|----------------------------|----------------------------------------------------------------------------------------------------|
| Manage<br>your<br>policies | Contract Login  Username Password  Sign in  New user? Click here to activate your account.  Eorgot Username Forgot Password                                   |
|                            | Make a<br>one time payment<br>If you are not already registered but would like to make a payment via debit or<br>credit card, click Pay Now below.<br>Pay Now |
|                            | Billing Questions? (833) 550-9660   <u>smallbizhelpdesk@chubb.com</u>                                                                                         |

### 2. Once logged in, select **Billing** from the top navigation.

| CHUBB                                                                                  |                                                                    | Dashboard         | Billing                                              | Coverage                                       | Claims                                            | Alerts                                     | Profile                              | Logout 🕞 |
|----------------------------------------------------------------------------------------|--------------------------------------------------------------------|-------------------|------------------------------------------------------|------------------------------------------------|---------------------------------------------------|--------------------------------------------|--------------------------------------|----------|
| Hi Alice<br>Welcome to the Ch<br>Commercial Client<br>Alice's Bakery is Chubb Insured. | nubb<br>t Center.                                                  | Ē                 | Paj<br>Acc<br>Am                                     | yment<br>ount Bala<br>ount Due<br>ike a paymen | <b>details</b><br>ince: \$70<br>: \$700 b<br>nt > | 5<br>00<br>y 02/24/                        | 2020                                 |          |
| (\$)<br>Billing & Payments                                                             | Coverage                                                           |                   | Claims                                               |                                                |                                                   | E)-                                        | ents                                 |          |
| \$700<br>Due date: 02/24/2020<br>Billing account:<br>0200000000000000                  | 2 policies<br>Business Owner's Policy<br>Feb 22, 2019 - Feb 22, 20 | y 2<br>020 c<br>s | 10 mir<br>Average time (<br>claim for a cor<br>size. | <b>1S</b><br>taken to log a<br>npany of you    | r a                                               | View<br>dowr<br>Policy docui<br>endorsemer | Or<br>nont s, COIs,<br>nts and more. |          |
| View                                                                                   | View >                                                             | [                 | Report a cl                                          | aim >                                          |                                                   | View                                       | >                                    |          |

3. Upon arriving on the Billing & Payments page, select **Enroll now** next to "Not enrolled in AutoPay."

| СН |                                          |                                | Dashboard | Coverage              | Billing    | Claims      | Alerts        | Profile               | Logout 🕞    |
|----|------------------------------------------|--------------------------------|-----------|-----------------------|------------|-------------|---------------|-----------------------|-------------|
|    | Billing &<br>Payments                    |                                |           |                       |            |             |               |                       | 2           |
|    | Information about your billing ar        | nd payments, all in one pla    | ice.      |                       |            |             |               |                       |             |
| _  | -\$                                      |                                |           |                       |            |             |               |                       |             |
|    | Business Owner's Policy                  |                                |           |                       |            | Αссоι       | int #0200     | 0000000               | 0000        |
|    | Cyber ERM Policy                         |                                |           | Address: 10 S         | South Maiı | n Street, M | orristown     | I, NJ 07963           | 0           |
|    | MINIMUM DUE<br>\$700.00                  | payment due date<br>02/24/2020 |           | account e<br>\$700.00 | BALANCE    |             | Make a        | payment               |             |
|    | 17 Not enrolled in AutoPay               | ow                             |           |                       |            |             | <u>View b</u> | <u>pilling statem</u> | <u>ents</u> |
|    | 💋 Not enrolled in Paperless Billing      | Enroll now                     |           |                       |            |             |               |                       |             |
|    | Show account activity and additional bil | ling details                   |           |                       |            |             |               |                       | ~           |

4. Next, select whether you would like your automatic payment to be the minimum amount due or the account balance in full.

| СНИВВ.                | D                                        | ashboard Coverage | Billing Claims                      | Alerts Profile Logout 🗗 |
|-----------------------|------------------------------------------|-------------------|-------------------------------------|-------------------------|
| AutoPay<br>Enrollment | Select the amou                          | Step 2<br>Review  | ent<br>date of the bill<br>the bill | Step 3<br>Confirmation  |
|                       | How would you<br>+ Add Bank Ar<br>Cancel | like to pay?      | + Ada                               |                         |

5. To use a bank account for your automatic payments, select **Add Bank Account**.

| СНИВВ,                                                                                                    | Dashboard Coverage Billing Claims Alerts Profile Logout 🕞                                                                                      |
|----------------------------------------------------------------------------------------------------|----------------------------------------------------------------------------------------------------|
| AutoPay<br>Enrollment                                                                                                    |                                                                                                    |
| End late pay worries. Signing up for Chubb<br>AutoPay will ensure your payment is received<br>on time, every time.                                                                             | Step 1Step 2Step 3AutoPay DetailsReviewConfirmation                                                                                            |
| <ul> <li>Payer Name<br/>Alice Smith</li> <li># Billing Account Number<br/>0200000000000</li> <li>Policies Included<br/>Business Owner's Policy - H0001<br/>Cyber ERM Policy - H0002</li> </ul> | Select the amount of your payment         Minimum Amount Due: on the due date of the bill         Account Balance: on the due date of the bill |
|                                                                                                    | How would you like to pay? + Add Bank Account + Add Credit/Debit Card                                                                          |
|                                                                                                    | Cancel Continue >                                                                                                    |

Upon arriving on the Add a Payment Method page, select the account and banking type. Then enter a nickname for your bank account, name of the account, routing number, and account number. Re-enteryour account number then click **Add**.

| Personal                                                                                                    |                                                                                                    |                                                                                                    |
|----------------------------------------------------------------------------------------------------|----------------------------------------------------------------------------------------------------|----------------------------------------------------------------------------------------------------|
|                                                                                                    | Business                                                                                                    |                                                                                                    |
| anking Type                                                                                                    |                                                                                                    | Re-enter Account #                                                                                                    |
| Checking Account                                                                                                    | Savings Account                                                                                                    |                                                                                                    |
| lame on the Account<br>Jouting Number                                                                                                    |                                                                                                    | Routing Number Account Number                                                                                                    |
|                                                                                                    |                                                                                                    | Make sure to use your bank account number, not your ATM or Debit card number.                                                                                                    |
| y clicking 'Add', you authorize us to use the<br>ou have sufficient funds available to cover<br>our Payment Account after you initiate your | account information provided above to a<br>the amount of any transactions you auth<br>payment if you do not want it to be store | ebit the listed account. You also confirm the accuracy of the information provided, you are an authorized signer on the account, orize. If you are an enrolled user, you authorize us to securely store your payment information for your future use. You may ren d. |

6. To use a credit or debit card for your automatic payments, select **Add Credit/Debit Card**.

| СНИВВ.                                                                                                    |                                          | Dashboard                                   | Coverage                   | Billing                        | Claims | Alerts     | Profile                     | Logout 🕞 |
|----------------------------------------------------------------------------------------------------|------------------------------------------|---------------------------------------------|----------------------------|--------------------------------|--------|------------|-----------------------------|----------|
| AutoPay<br>Enrollment                                                                                                    | 0                                        | /                                           | 0                          | -                              |        | (          | P                           |          |
| End late pay worries. Signing up for Chubb<br>AutoPay will ensure your payment is received<br>on time, every time,                                                             | <b>Step 1</b><br>AutoPay Details         |                                             | <b>Step 2</b><br>Review    |                                |        | <b>S</b> ( | <b>Step 3</b><br>Confirmati | on       |
| <ul> <li>Payer Name</li> <li>Alice Smith</li> <li>Billing Account Number</li> <li>0200000000000</li> <li>Policies Included</li> <li>Business Owner's Policy - H0001</li> </ul> | Select the am<br>Minimum A<br>Account Ba | aount of yc<br>Amount Due:<br>lance: on the | our payme<br>on the due of | ent<br>date of the<br>the bill | bill   |            |                             | •        |
| Cyder ERM Policy - HOOD2                                                                                                    | How would y<br>+ Add Bar                 | OU like to j<br>ik Account                  | pay?                       | (                              | + A0   | dd Credit, | /Debit Car                  | ď        |
|                                                                                                    | <u>Cancel</u>                            |                                             |                            |                                |        | Con        |                             |          |

 $Upon \ arriving \ on \ the \ Add \ a \ Payment \ Method \ page, \ enter \ a \ nickname \ for \ your \ credit/debit \ card, \ full \ name \ on \ the \ card, \ card \ number, \ expiration \ date, \ security \ code, \ and \ billing \ address. \ Then \ click \ Add.$ 

| Give This Account a Nickname                                                                                                    |                                                                                             | Country                                             | City                                                      |              |
|----------------------------------------------------------------------------------------------------|---------------------------------------------------------------------------------------------|-----------------------------------------------------|-----------------------------------------------------------|--------------|
|                                                                                                    |                                                                                             | United States                                       | ✓ → jersey city                                           |              |
| Full Name on Card                                                                                                    |                                                                                             | Address                                             | State                                                     |              |
| •                                                                                                    |                                                                                             | 10 exchange pl                                      | NJ - New Jersey                                           |              |
| Card Number                                                                                                    |                                                                                             | Address2                                            | ZipCode                                                   |              |
| ,                                                                                                    |                                                                                             | (optional)                                          | 07307                                                     |              |
| Expiration Date                                                                                                    | Security Code 🚱                                                                             |                                                     |                                                           |              |
| • MM/YY                                                                                                    | (3 or 4 digits)                                                                             |                                                     |                                                           |              |
| ixpiration Date         MM/YY         By clicking "Add", you authorize us to use the statement of the statement of the statemen | Security Code ?<br>(3 or 4 digits)<br>ne account information provided above to debit the li | isted account. You also confirm the accuracy of the | information provided, you are an authorized signer on the | accoi<br>mav |

7. Next, verify the payment information you just entered and click the box next to, I accept the Terms & Conditions.

| CHUBB.                                                                                                    | Das                                     | hboard Coverage B | illing Claims Alerts | Profile Logout 🗗                      |  |  |  |
|----------------------------------------------------------------------------------------------------|-----------------------------------------|-------------------|----------------------|---------------------------------------|--|--|--|
| Review and<br>Authorize                                                                                                    | Step 1                                  | Step 2            | (<br>St              | rep 3                                 |  |  |  |
| Take a moment to confirm the payment details<br>are correct. When you're ready, accept the<br>Terms & Conditions and authorize your<br>AutoPay enrollment. | AutoPay Details<br>Your AutoPay Details | Review            | C                    | onfirmation<br>♂ edit                 |  |  |  |
| Payer Name                                                                                                    | Payment amount:                         |                   | Full Acco            | unt Balance                           |  |  |  |
| Alice Smith                                                                                                    | Payment date:                           |                   | On the due da        | On the due date of the bill           |  |  |  |
| <b>#</b> 0200000000000000000000000000000000000                                                                                                    | Pay from:                               |                   | V                    | Alerts Profile Logour<br>Confirmation |  |  |  |
| Policies Included<br>Business Owner's Policy - H0001<br>Cyber ERM Policy - H0002                                                                           | → I accept the <u>Terms &amp;</u>       | <u>Conditions</u> |                      |                                       |  |  |  |
|                                                                                                    |                                         | <u>Cancel</u>     |                      |                                       |  |  |  |

### Then select **Authorize Enrollment**.

| СНЦВВ.                                                                                                    | Dashboard Coverage Billing                         | Claims Alerts Profile Logout 🗗                      |
|----------------------------------------------------------------------------------------------------|----------------------------------------------------|-----------------------------------------------------|
| Review and<br>Authorize                                                                                                    |                                                    | P                                                   |
| Take a moment to confirm the payment details<br>are correct. When you're ready, accept the<br>Terms & Conditions and authorize your<br>AutoPay enrollment. | Step 1     Step 2       AutoPay Details     Review | Step 3<br>Confirmation                              |
| Payer Name<br>Alice Smith                                                                                                    | Payment amount:<br>Payment date:                   | Full Account Balance<br>On the due date of the bill |
| # Billing Account Number<br>020000000000<br>✓ Policies Included<br>Business Owner's Policy - H0001                                                         | Pay from:                                          | Visa *****2019                                      |
| Cyber ERM Policy - H0002                                                                                                    | ✓ I accept the <u>Terms &amp; Conditions</u>       |                                                     |
|                                                                                                    | Cancel                                             | Authorize Enrollment >                              |

You are now enrolled in AutoPay! Select **Return to Billing** or use the top navigation to continue exploring the Chubb Commercial Client Center.

| CHUBB.                     |                                        | Dashboard                                 | Coverage                                                                 | Billing | Claims   | Alerts    | Profile                      | Logout 🕞 |
|----------------------------|----------------------------------------|-------------------------------------------|--------------------------------------------------------------------------|---------|----------|-----------|------------------------------|----------|
| Thank You<br>for Enrolling | 6                                      | /                                         |                                                                          |         |          | (         | P                            |          |
|                            | <b>Step 1</b><br>AutoPay Details       |                                           | <b>Step 2</b><br>Review                                                  |         |          | S         | <b>itep 3</b><br>Confirmatio | n        |
|                            |                                        |                                           |                                                                          |         |          |           |                              |          |
|                            | Your Account Det<br>Billing account nu | tails<br>mber:                            |                                                                          |         |          | 02000     | 00000000                     | 00       |
|                            | Policies included:                     |                                           |                                                                          |         | Business | Owner's P | olicy - H00                  | 01       |
|                            |                                        |                                           |                                                                          |         | Cyb      | er ERM Po | olicy - H000                 | )2       |
|                            | Your AutoPay Det                       | tails                                     |                                                                          |         |          |           |                              |          |
|                            | Payment amount:                        |                                           |                                                                          |         |          | Full Acco | ount Balanc                  | e.       |
|                            | Payment date:                          |                                           |                                                                          |         | Ont      | he due da | ite of the b                 | ill      |
|                            | Paid from:                             |                                           |                                                                          |         |          | \         | /isa *****201                | 9        |
|                            | An au                                  | ı <b>email verifyir</b><br>tobill1@proton | verifying your "AutoPay" enrollment has been sent to:<br>pprotonmail.com |         |          |           |                              |          |
|                            |                                        | int Enrollmen                             | t Confirmati                                                             | on      |          |           |                              |          |
|                            | Return to Billing                      | ; >                                       |                                                                          |         |          |           |                              |          |

### Want to unenroll in AutoPay?

1. Upon arriving on the Billing & Payments page, select the pencil icon next to "Enrolled in AutoPay."

| CHUBB.                                                                                   | ,                               | Dashboard | Coverage      | Billing   | Claims     | Alerts          | Profile              | Logout 📑    |
|------------------------------------------------------------------------------------------|---------------------------------|-----------|---------------|-----------|------------|-----------------|----------------------|-------------|
| Billing &<br>Payments                                                                    |                                 |           |               |           |            |                 |                      | ~           |
| Information about your billing                                                           | and payments, all in one place. | ь.<br>    |               |           |            |                 |                      |             |
|                                                                                          |                                 |           |               |           |            |                 |                      |             |
| Business Owner's Policy                                                                  |                                 |           |               |           | Accou      | nt #0200        | 0000000              | 0000        |
| Cyber ERM Policy                                                                         |                                 | А         | .ddress: 10 S | outh Main | Street, Mo | orristown       | , NJ 07963           | 0           |
| MINIMUM DUE                                                                              | PAYMENT DUE DATE                |           | ACCOUNT B     | ALANCE    |            |                 |                      |             |
| \$700.00                                                                                 | 02/24/2020                      |           | \$700.00      |           |            | Make a          | payment              |             |
|                                                                                          |                                 |           |               |           |            |                 |                      |             |
| 🗘 Enrolled in AutoPay 🧷 🛶 🗕                                                              | _                               |           |               |           |            | <u>View b</u>   | illing statem        | <u>ents</u> |
| <ul> <li>C↓ Enrolled in AutoPay </li> <li>✓ Not enrolled in Paperless Billing</li> </ul> | Enroll now                      |           |               |           |            | P <u>View b</u> | <u>illing statem</u> | <u>ents</u> |

### 2. Then select **Unenroll**.

| CHUBB.                                                                                                    | Dashboard Coverage Billing Claims Alerts Profile Logout 🗗 |                                                 |  |  |  |  |  |
|----------------------------------------------------------------------------------------------------|-----------------------------------------------------------|-------------------------------------------------|--|--|--|--|--|
| AutoPay<br>Enrollment                                                                                                    |                                                           |                                                 |  |  |  |  |  |
| End late pay worries. Signing up for Chubb<br>AutoPay will ensure your payment is received                                                                                                    | Step 1Step 2Step 3AutoPay DetailsReviewConfirmation       | n                                               |  |  |  |  |  |
|                                                                                                    | Select the amount of your payment                         |                                                 |  |  |  |  |  |
| <ul> <li>Payer Name<br/>Alice Smith</li> <li>Billing Account Number<br/>02000000000000</li> <li>Policies Included<br/>Business Owner's Policy - H0001<br/>Cyber ERM Policy - H0002</li> </ul> | O Minimum Amount Due: on the due date of the bill         | Minimum Amount Due: on the due date of the bill |  |  |  |  |  |
|                                                                                                    | Account Balance: on the due date of the bill              |                                                 |  |  |  |  |  |
| Select the link below to unenroll this account from Autopay.                                                                                                    | How would you like to pay?                                |                                                 |  |  |  |  |  |
| Unenroll                                                                                                    | ● Cash Back Credi Visa ****2019 Exp.01/21 🔗 edit          | t                                               |  |  |  |  |  |
|                                                                                                    | + Add Bank Account + Add Credit/Debit Card                |                                                 |  |  |  |  |  |
|                                                                                                    | <u>Cance</u> Continue                                     |                                                 |  |  |  |  |  |

3. Lastly, confirm your unenrollment by selecting Unenroll.

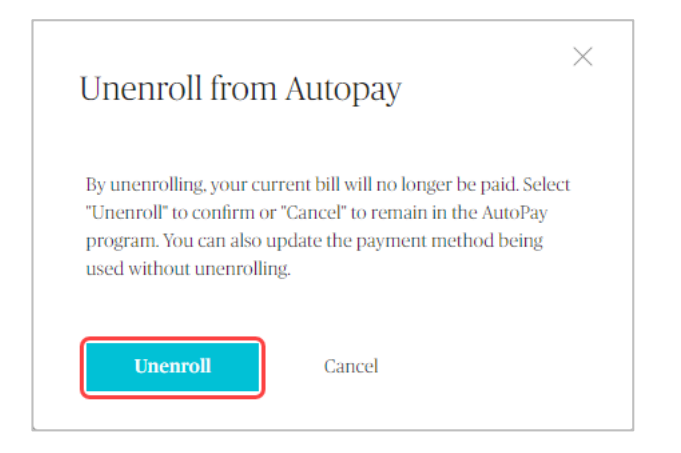

For questions, please contact Chubb Small Business Billing Services at 1.833.550.9660 or email <u>smallbizbilling@chubb.com</u>.

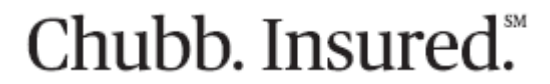

Chubb is the marketing name used to refer to subsidiaries of Chubb Limited providing insurance and related services. For a list of these subsidiaries, please visit our website at www.chubb.com. Insurance provided by ACE American Insurance Company and its U.S. based Chubb underwriting company affiliates. All products may not be available in all states. This communication contains product summaries only. Coverage is subject to the language of the policies as actually issued. Surplus lines insurance sold only through licensed surplus lines producers.

## 

# **Commercial Client Center**

Provide your customers the ability to view their current policies, pay their bills, file claims, and more with the Chubb Commercial Client Center.

You can provide your customers with access in one of two ways!

#### **Option 1: At Policy Issuance**

Simply enter your customer's first name, last name, and email address at policy issuance to begin the activation process.

#### Option 2: Via the Current Customer tab in the Chubb Marketplace

If you did not provide your customer access to the Client Center during issuance, simply follow these two steps:

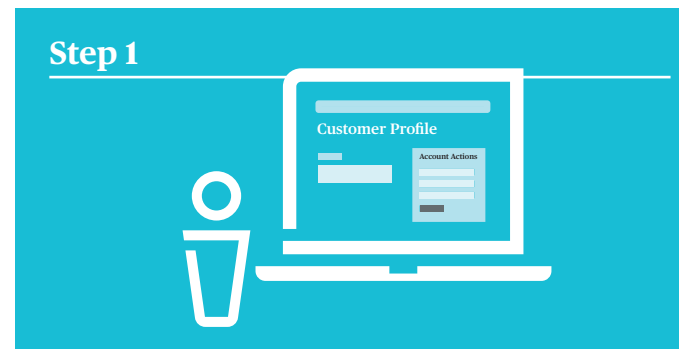

### Visit the Customer Profile

After logging into the Chubb Marketplace, under the **Current Customer** tab, locate the **Business Name** of the customer you would like to provide access to and open their **Customer Profile**.

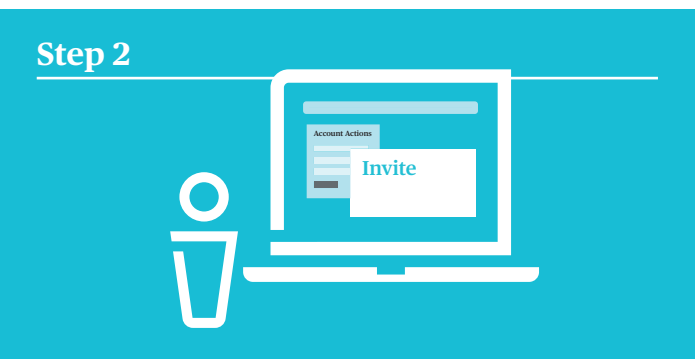

### **Invite Your Customer**

Once in your customer's **Customer Profile**, go to the **Account Actions** section. You will see an option to "**Invite your Customer to the Client Center.**" Click this link and provide your customer's first name, last name, and email address. This will then send an automatic email to start the activation process.

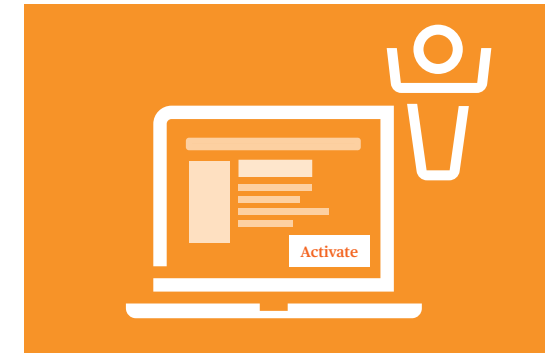

### **Activation is easy!**

Upon receiving the email, your customer will need to click the **Activate Now** button, provide their activation code (given within the email), zip code, and email address. Once submitted, your customer will follow the prompts to securely update their username and password and the activation process will be complete.

For more information, please contact your Chubb Small Business territory sales leader.

If your customer encounters issues activating or accessing the Chubb Commercial Client Center, please have them contact our help desk at 1.888.427.4854 for immediate assistance.

## Chubb. Insured.™

Chubb is the marketing name used to refer to subsidiaries of Chubb Limited providing insurance and related services. For a list of these subsidiaries, please visit our website at www.chubb.com. Insurance provided by ACE American Insurance Company and its U.S. based Chubb underwriting company affiliates. All products may not be available in all states. This communication contains product summaries only. Coverage is subject to the language of the policies as actually issued. Surplus lines insurance sold only through licensed surplus lines producers. Form 14-01-1255 (Ed OII/18)